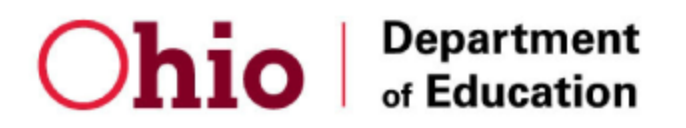

## Tutorial for How to Register for the Online CACFP Training

- 1. Open up a web browser such as Google Chrome
- 2. Go to http://ohiochildnutrition.com
- 3. Click Login in the top right

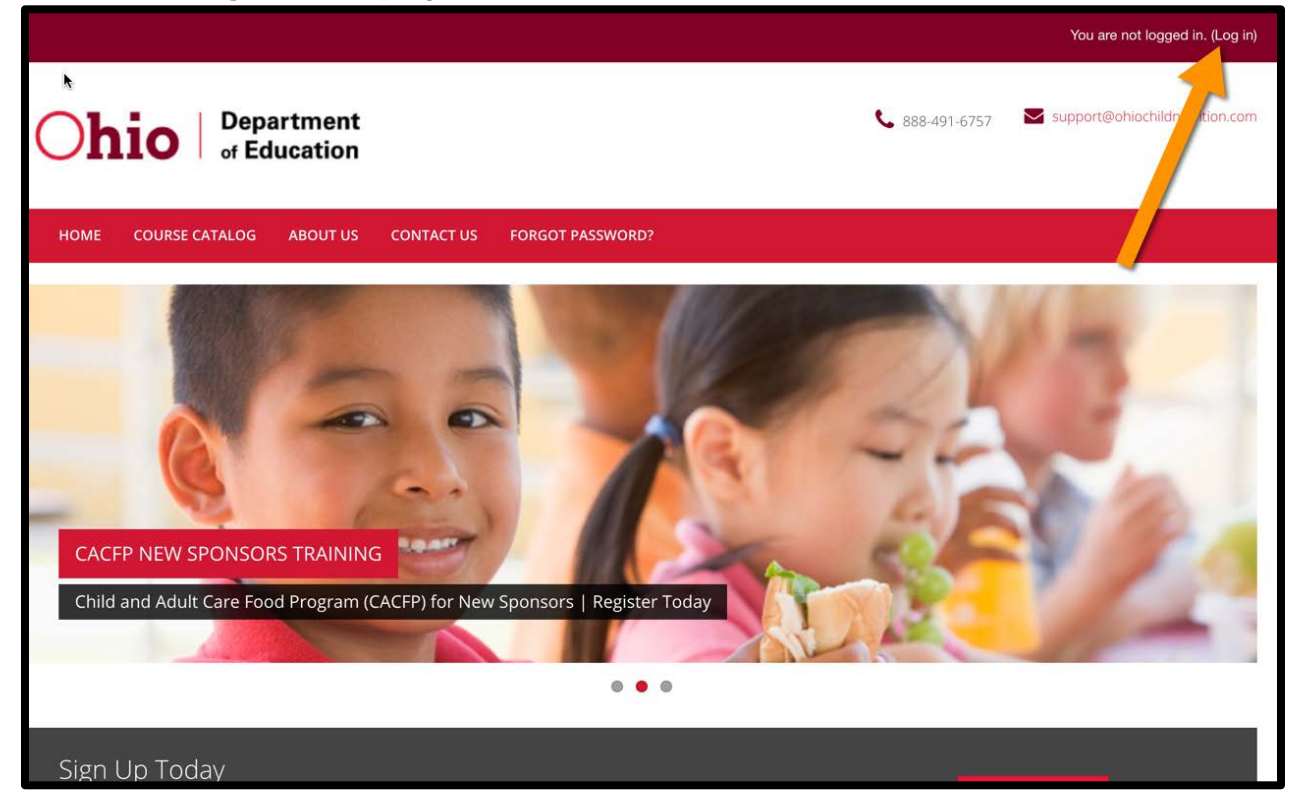

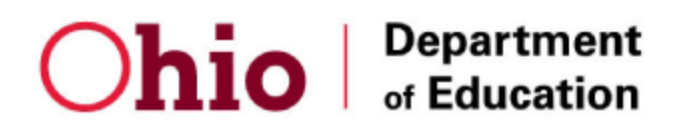

4. Log in if you already have a user account. If you do not have a user account, click button labeled **Create New Account** in order to create your new user account.

| <b>Oh</b> | io Depa<br>of Ed     | artment<br>ucation   |                  |                  | 📞 888-491-6757 🛛 💟 support@ohiochildnutrition.com                                                                                                    |
|-----------|----------------------|----------------------|------------------|------------------|----------------------------------------------------------------------------------------------------|
| HOME      | COURSE CATALOG       | ABOUT US             | CONTACT US       | FORGOT PASSWORD? |                                                                                                    |
| 术 Home    | > Log in to the site |                      |                  |                  |                                                                                                    |
|           |                      | Log                  | in               |                  | Is this your first time here?                                                                                                    |
|           |                      | Username<br>Password |                  |                  | ii! For full access to courses you'll need to take a minute to create a new account for yourself on this web site. Here are the steps:         1.       Fill out the New Account form with your details.         2.       An email will be immediately sent to your email address.                                                                                 |
|           |                      | Remember Log         | r username<br>in |                  | <ol> <li>Read your email, and click on the web link it contains.</li> <li>Your account will be confirmed and you will be logged in.</li> <li>Now, select the course you want to participate in.</li> <li>You can now access the full course. From now on you will only need to<br/>enter your personal username and password (in the form on this page)</li> </ol> |
|           | Forgotten y          | OUR USERN            | ame or pa        | ssword?          | to log in Create new account                                                                                                    |

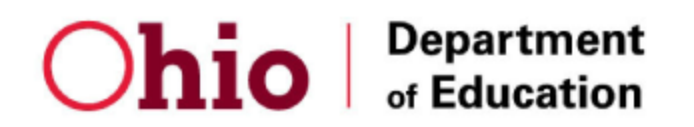

5. Complete the form to create new user account.

When you reach the Agreement Number field:

- If you already have an Agreement Number, then enter the number here.
- If you do NOT have an Agreement Number, then enter this temporary placeholder number for now: 123456

|   | Select a country \$                                                    |
|---|------------------------------------------------------------------------|
|   | <ul> <li>Other fields</li> </ul>                                       |
| C | Company*                                                               |
| A | Agreement Number (use "123456" if you don't have an Agreement Number)* |
|   | Create my new account Cancel                                           |
|   | There are required fields in this form marked $\star$ .                |

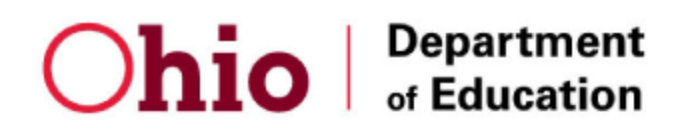

6. Click the **Continue** button.

| <b>b</b> 3                                                                                                    |                                |   | You are not logged in. (Log in) |  |  |  |  |  |
|----------------------------------------------------------------------------------------------------|--------------------------------|---|---------------------------------|--|--|--|--|--|
| <b>Ohio</b> Department<br>of Education                                                                            |                                |   |                                 |  |  |  |  |  |
| HOME COURSE CATALOG ABOUT                                                                                         | US CONTACT US FORGOT PASSWORD? |   |                                 |  |  |  |  |  |
| Home       Confirm your account         Your account has been registered and is ready for use. You may now login. |                                |   |                                 |  |  |  |  |  |
| About Us                                                                                                    | About This Site                | ( | `ontact Us                      |  |  |  |  |  |

7. Click Login in the top right in order to login with your new user account.

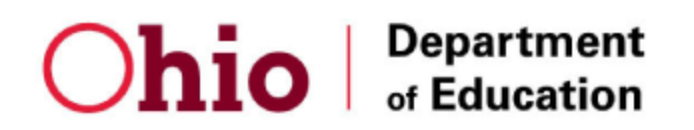

8. You are now be logged into Bright Track.

Click **Course Catalog** in the main menu in order to view a listing of the courses you can register for.

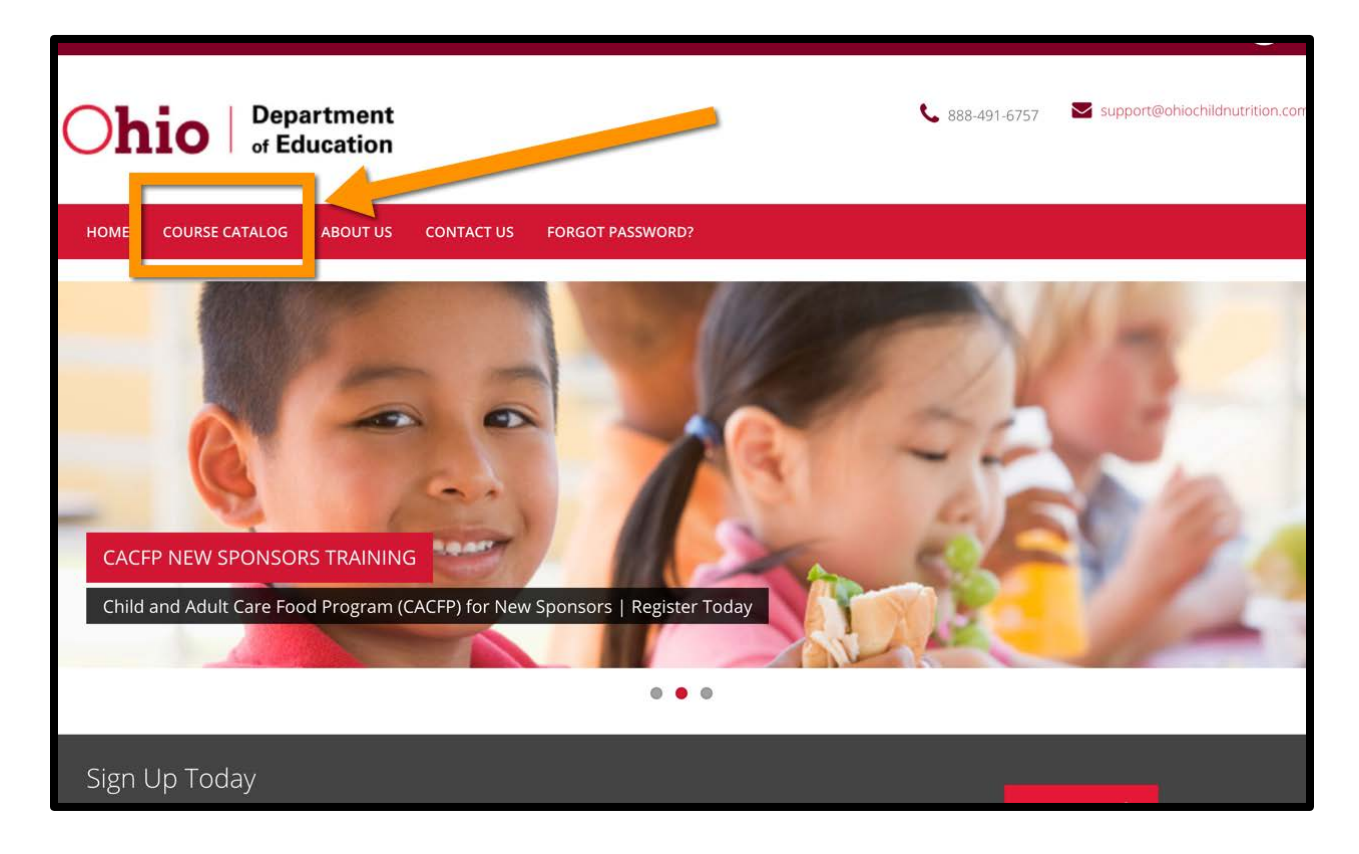

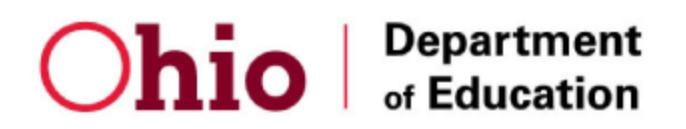

9. Click the Course Title you wish to register for.

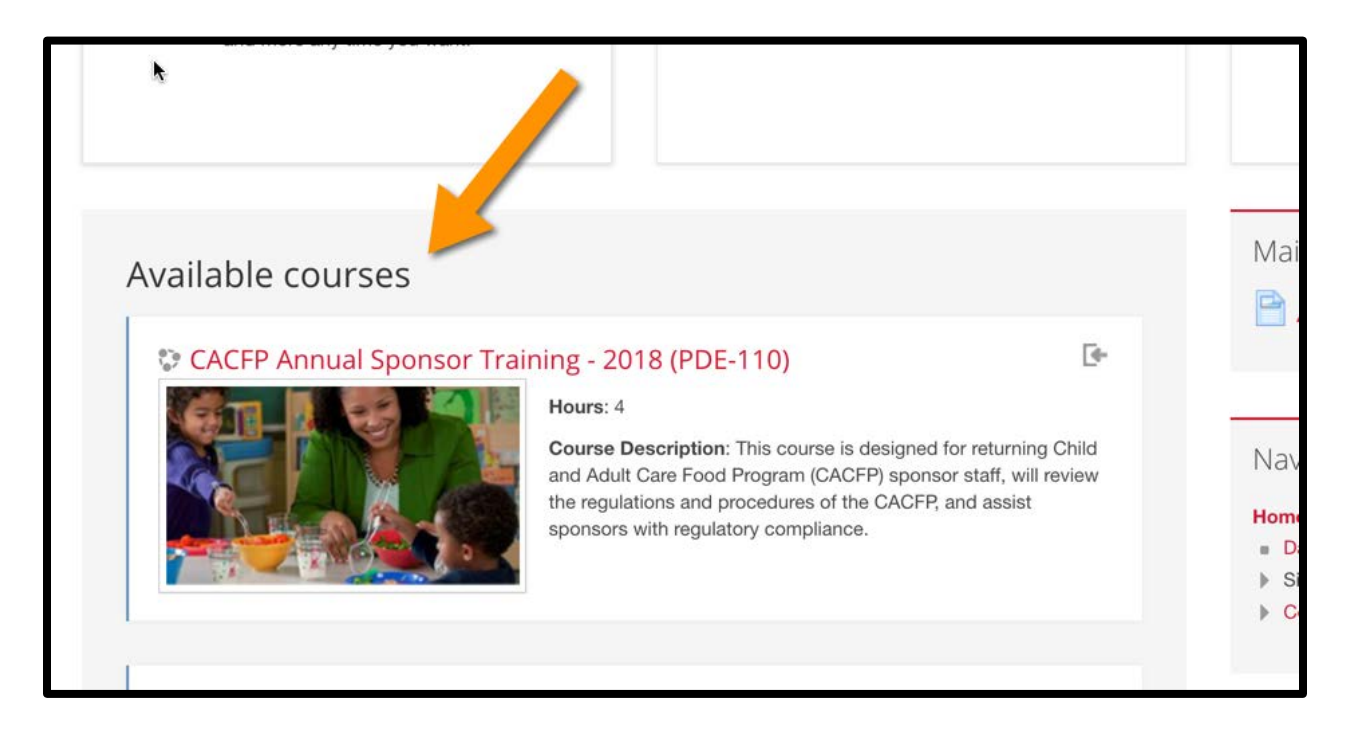

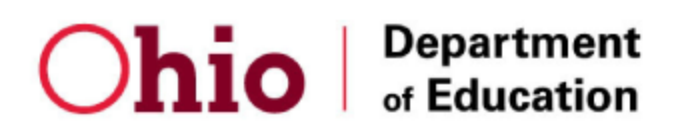

10. Scroll down until you see the field **Enrollment Key** and enter this enrollment key:

enrollment key: buckeyes

Click the button Enroll Me

| номе<br>⋧  | COURSE CATALOG                                               | ABOUT US         | CONTACT US                                                                                                 | FORGOT PASSWORD?             |                                                |  |
|------------|--------------------------------------------------------------|------------------|----------------------------------------------------------------------------------------------------|------------------------------|------------------------------------------------|--|
| Home > 0   | Courses > CACFP Annual<br>Collment option<br>CACFP Annual Sp | Sponsor Training | - 2018 (PDE-110) ><br>ning - 2018 (P<br>Hours: 4<br>Course Descrip<br>Care Food Progr<br>procedures of the | Enroll me in this course > E | The enrollment key<br>to enter is:<br>buckeyes |  |
| <b>▼</b> S | elf enrollment (S<br>Enrollment key                          | Student)         |                                                                                                    |                              |                                                |  |
|            |                                                              | Enroll me        |                                                                                                    |                              |                                                |  |

## Ohio Department of Education

11. You can begin taking the course! Start by clicking on the links on the course homepage.

| Ohio Department<br>of Education                                                                                                    | <b>&amp;</b> 888-491 |
|----------------------------------------------------------------------------------------------------|----------------------|
| HOME COURSE CATALOG ABOUT US CONTACT US FORGOT PASSWORD?                                                                                                    |                      |
| Home > My courses > CACFP Annual Sponsor Training - 2018 (PDE-110)                                                                                                    |                      |
| CACFP Annual Sponsor Training - 2018 (PDE-110)         Formation of the state of the state                                          | ss                   |
| Image: Output to the second second |                      |
| Lesson 1 - Civil Rights                                                                                                    |                      |

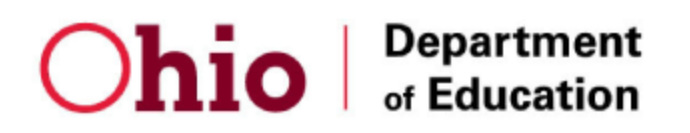

12. Complete all course activities and make sure all boxes are checked.

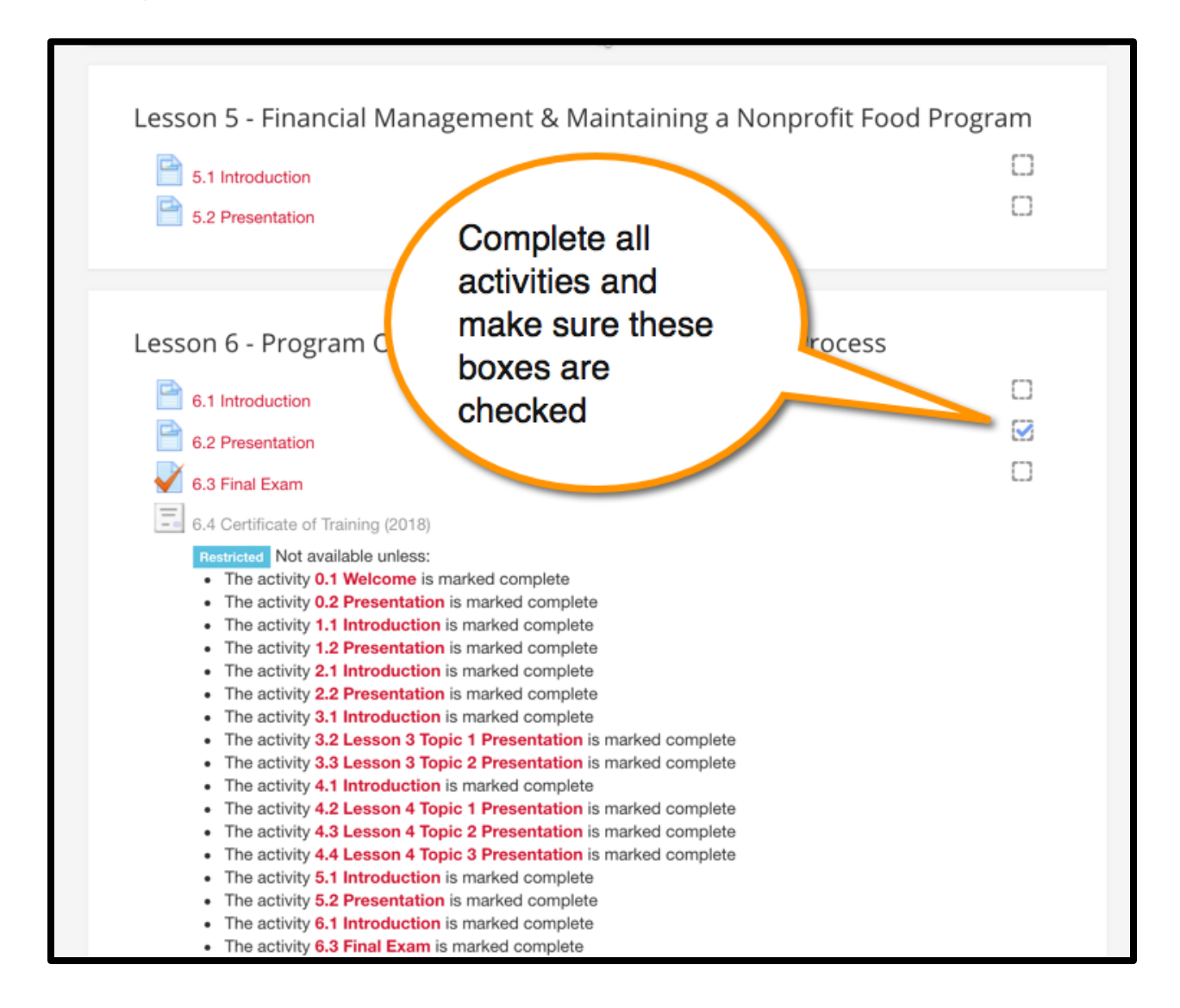

13. After all course activities have been completed, you will be able to generate your certificate of training.

NOTE: You will not need to email your certificate to Ohio program administrators, they will be notified automatically.